# Como habilitar o Pix Bradesco

Antes de seguir o passo a passo é necessário se atentar aos seguintes pontos abaixo:

- Para obter o 'Client ID' e o 'Client Secret' necessários para a integração com o Bradesco, você precisará entrar em contato com o gerente do seu banco para solicitar estes dados.
  Recomendamos a utilizar uma chave aleatória para o
- PIX.
- O mesmo certificado encaminhado ao Bradesco, deverá ser alocado nos respectivos locais descrito no passo a passo abaixo. O certificado e a Chave Privada precisam ser em .pem
- 1. Acesse as 'Configurações' no menu superior e, em seguida, as configurações das suas empresas.

| veloce<br>tech Início Apps v Cadastros v Relatórios v Clientes | Configurações V Acompanhamento de pedidos |
|----------------------------------------------------------------|-------------------------------------------|
| Hoje: 27/11 🗸 Todas as empresas 🗸 d                            | Empresas                                  |
| Vendas                                                         | Usuários<br>Perfil de usuário             |
| Não há dados disponíveis para as datas selecio                 | Dispositivos                              |
|                                                                | Importação >                              |
| ■ Unificar produtos iguais                                     |                                           |

2. Escolha a opção **'Configuração'** da empresa para a qual deseja habilitar o Pix como forma de pagamento.

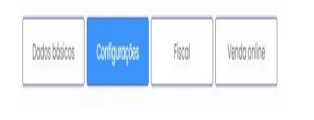

×

3. Localize e clique em **'Pagamento Pix'**, em seguida, selecione **'Habilitar método de pagamento Pix'** e escolha a forma de integração que deseja utilizar.

## Pagamento PIX 😮

Está função adiciona um tipo de pagamento PIX onde é possível ler o qr-code para fazer o pagamento, a confirmação deste método de pagamento é realizada de forma manual. Para mais informações clique no ícone ?.

Mabilitar método de pagamento PIX

Qual forma de integração Pix deseja utilizar

Selecionar

### Preencha os dados necessários referente ao Pix do "Bradesco".

Qual forma de integração Pix deseja utilizar

Bradesco

Chave pix Bradesco

Client id para integração Bradesco

Client secret para integração Bradesco

#### Selecione o certificado CRT para integração Pix

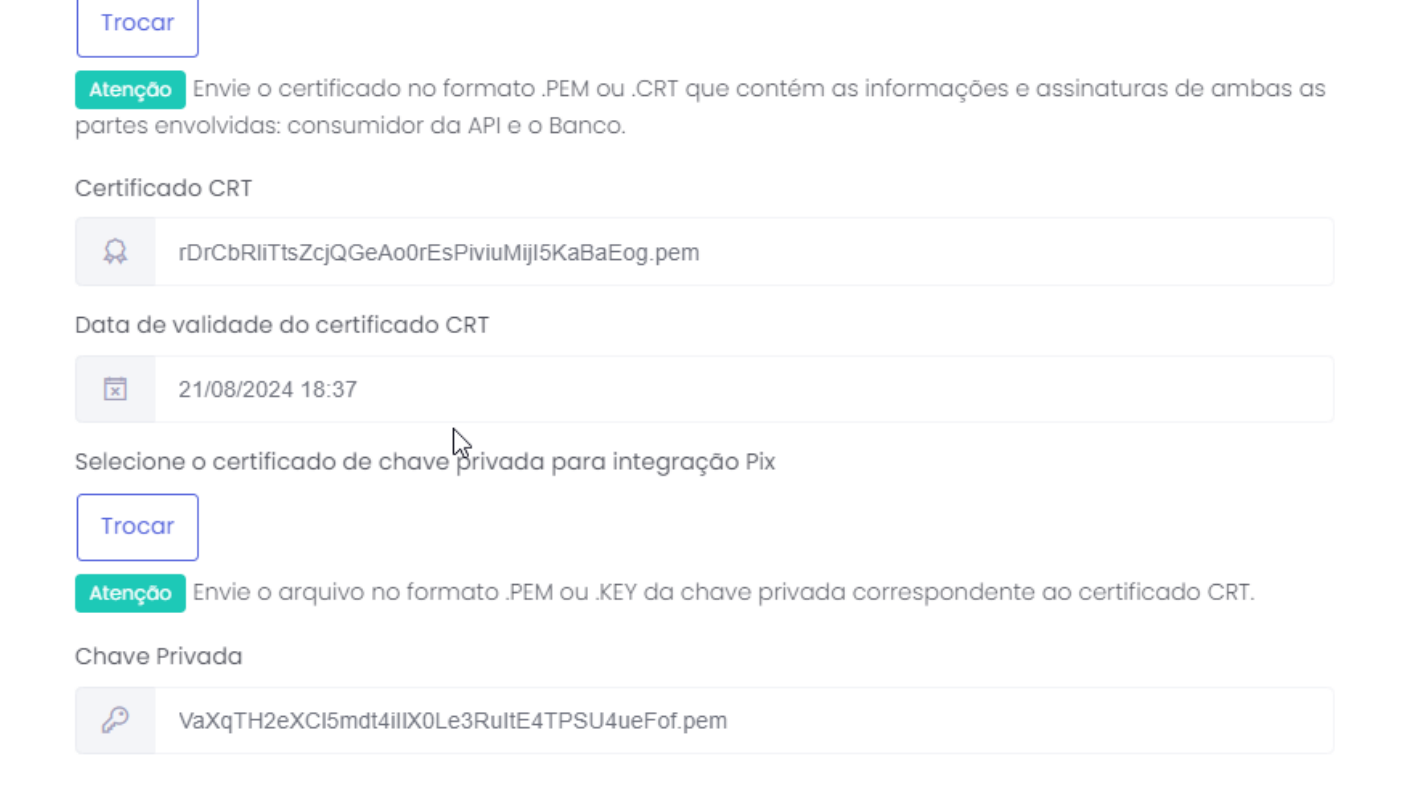

Após colocar as informações no painel e salvar, no app sincronize e já poderá iniciar suas vendas através do Pix Bradesco.

Lembramos que nossa equipe de suporte está sempre à disposição para auxiliá-lo em qualquer dúvida ou dificuldade que possa surgir durante o processo. Não hesite em entrar em contato!

Estamos empenhados em fornecer as melhores soluções e continuaremos a inovar para atender às suas necessidades.

#### Precisa de ajuda? <u>suporte@veloce.tech</u>

Fone: (51) 3108-0066 Visite também nossa base de conhecimento: <u>https://cac.veloce.tech</u> Mande o seu feedback ou sugestões: <u>contato@veloce.tech</u>